# ■マイページの登録方法

| 112721127777 ①<br>ログイン                                                                       |
|----------------------------------------------------------------------------------------------|
| 会員番号をお持ちの方はこちら                                                                               |
| 会員番号(半角)                                                                                     |
| 会員番号を入力してください                                                                                |
| パスワード                                                                                        |
| パスワードを入力してください                                                                               |
| 次回から入力を省略する                                                                                  |
| ログイン                                                                                         |
| ※はじめてのご利用の方はこちら                                                                              |
|                                                                                              |
| <u>※パスワードを忘れた方はこちら</u>                                                                       |
| <u>※パスワードを忘れた方はこちら</u><br>マイページ登録を完了していない方<br>は初めにマイページの登録をします                               |
| ※パスワードを忘れた方はこちら<br>マイページ登録を完了していない方<br>は初めにマイページの登録をします<br>2回目以降はログイン画面で<br>会員番号とパスワードを入力します |
| ※パスワードを忘れた方はこちら<br>マイページ登録を完了していない方<br>は初めにマイページの登録をします<br>2回目以降はログイン画面で<br>会員番号とパスワードを入力します |

### ※スマートフォン画面とパソコン画面で表示が一部異なる場合があります

イトマンスイミンク゛スクールマイヘ゜ーシ゛

| 利用規約 ②                                                                                                    | サービス利用情報登録 ③                                                                          |
|----------------------------------------------------------------------------------------------------|---------------------------------------------------------------------------------------|
| 【検証用利用規約】                                                                                                    | 「※」の印の項目は必ず入力してください。                                                                  |
| 個人情報保護に関する基本方針 株式会社イトマンスイミン<br>グスクール                                                                                                    | 会員番号 ※ 新しい会員番号を入力します                                                                  |
| ■個人情報保護に関する基本方針■株式会社イトマンスイミン<br>グスクール<br>株式会社ナガセグループ(以下、「当グループ」という)の一員で<br>ある株式会社イトマンスイミングスクール(以下、「当社」という)<br>は、当グループの一員として、当グループの「独立自尊の社会・世<br>界に貢献する人財を育てる」という教育哲学のもとでの人財育成を<br>第一に考え、お客様一人12とりの個人情報を普重して下記のとお                                                      | メールアドレス ※<br>メールアドレスを入力してください<br>※パスワードの再発行に必要ですので間違いのないよう入力してく<br>ださい。               |
| り取り扱うことといたします。<br>東京都新宿区西新宿1-6-10 ナガセ西新宿ビル1F<br>株式会社イトマンスイミングスクール 代表取締役 永瀬昭幸                                                                                                    | 生年月日 ※                                                                                |
| 【個人情報保護に関するコンプライアンス・プログラムの策定】<br>当社は、個人情報への不正アクセス、個人情報の紛失、破壊、<br>改ざんおよび漏洩などの予防並びに是正に努め、個人情報の適<br>切な取り扱いと運用のための基準、ルール、手順などを定めたコン<br>プライアンス・プログラムを策定し、実施します。<br>【個人情報保護の組織活動】<br>当社は、基本方針を具体的に実践するため、以下の活動を行い<br>ます。<br>(1)役員およびすべての従業員は、個人情報に関する法令お<br>よびその他の規範を遵守します。 | お知らせ配信<br>クラブの案内をメールにてお送りいたしております。<br>メールでの配信希望について、下記からお選びください。<br>● 配信する<br>● 配信しない |
| 同意しない                                                                                                    | +v>v                                                                                  |
| 同意する                                                                                                    | 登録                                                                                    |
| 1F5774572,4527,20-115400-20                                                                                                    | イトマンスイミング <sup>®</sup> スカールマイヘ <sup>®</sup> ーシ <sup>®</sup>                           |

# ■出席状況の確認

| 2025/04/10(木)<br>イトマン 太郎さん                  |   |
|---------------------------------------------|---|
| お知らせ                                        | 1 |
| 出席状況                                        |   |
| 進級状況                                        |   |
| サービス利用情報                                    |   |
| 振替予約                                        |   |
| 休会届                                         |   |
| イベント申込                                      |   |
| パーソナル予約                                     |   |
| <i>በታም</i> ሳኑ                               |   |
| 前回ログイン日時<br>2025/04/10(木) 13:27:35          |   |
| お知らせ                                        |   |
| イトマンスイミングスクール玉出校                            |   |
| <ul> <li>イトマンスイミングスクール玉出校からのお知らせ</li> </ul> |   |
| お知らせがある場合はこちらに表示されます。                       |   |

イトマンスイミングスクール玉出校ホームページ

イトマンスイミング、スクールマイヘ゜ーシ、

| 出席状況 307 307 317 317 | 出席状況 arP スイミング < 2025年03月度 > 10110日 13月15 0 (月) 15:00 0 15:00 0 15:00 × 15:00 × 15:00 ○ 15:00 ○ 15:00 ○ 15:00 ○ 15:00 ○ 15:00 ○ 15:00 ○ 日村 15:00 ○ 15:00 ○ 日村 15:00 ○ 日前 15:00 ○ 日前 | 2025/04/1<br>イトマン 太良 | 0(木)<br>陸ん     |               |      |   |
|----------------------------------------------------------------------------------------------------|----------------------------------------------------------------------------------------------------|----------------------|----------------|---------------|------|---|
| 部門<br>スイミング<br>2025年03月度 >    日付 コース 出欠 振替情報   03月03日 JJ月15 ○    (月) 15:00 ○    03月10日 JJ月15 ○    (月) 15:00 ○    03月17日 JJ月15 ○    (月) 15:00 ○    03月24日 JJ月15 ○   (月) 15:00 ○                                                                                                    | amp<br>スイミング<br>< <ul> <li>2025年03月度 &gt;</li> </ul> <li> 日付 1-ス 出父 振替情報 03月03日 11月15 0 · (月) 15:00 · 03月10日 11月15 × (月) 15:00 · (月) 15:00 · (月) 15:00 ○ (月) 15:00 ○ (月) 15:00 ○ 日前日日日日日日日日日日日日日日日日日日日日日日日日日日日日日日日日日日日</li>                                                                                                    | 出席状                  | 況              |               |      | 2 |
| く       2025年03月度       >         日村       コース       出次       振替情報         03月03日       JJ月15       ○          03月03日       JJ月15       ○          03月10日       JJ月15       ×          03月17日       JJ月15       ○          03月17日       JJ月15       ○          03月24日       JJ月15       ○          (月)       15:00       ○          比甘甘子約                                                                                                    | く       2025年03月度       >         日付       コース       出次       振替情報         03月03日       JJ月15       〇          03月03日       JJ月15       〇          03月10日       JJ月15       ×          03月17日       JJ月15       〇          03月17日       JJ月15       〇          03月17日       JJ月15       〇          03月24日       JJ月15       〇          (月)       15:00       〇          上芸苔予約            月の切替をすることで過去の出席や                                                                                                    | 部門                   |                |               |      |   |
| く       2025年03月度       >         日付       コース       出次       振替情報         03月03日       JJ月15       ○          03月03日       JJ月15       ○          03月10日       JJ月15       ×          03月17日       JJ月15       ○          03月17日       JJ月15       ○          03月24日       JJ月15       ○          (月)       15:00       ○          U3月24日       JJ月15       ○          比甘甘子約                                                                                                    | <br>< 2025年03月度 >   日付 コース 出次 振替情報   03月03日 JJ月15 0 0   (月) 15:00 ×   03月17日 JJ月15 0 15:00 0   (月) 15:00 0   15:00 0   (月) 15:00 0   U3月24日 JJ月15 15:00 0   L転替予約   月の切替をすることで過去の出席や                                                                                                    | スイミング                |                |               |      |   |
| 日付       コース       出欠       振替情報         03月03日       JJ月15       ○         (月)       15:00       ○         03月10日       JJ月15       ×         03月17日       JJ月15       ×         03月17日       JJ月15       ○         03月17日       JJ月15       ○         (月)       15:00       ○         03月24日       JJ月15       ○         (月)       15:00       ○         近月24日       JJ月15       ○         (月)       15:00       ○                                                                                                    | 日付       コース       出次       振替情報         03月03日       JJ月15       ○         (月)       15:00       ○         03月10日       JJ月15       ×         03月10日       JJ月15       ×         03月17日       JJ月15       ○         03月17日       JJ月15       ○         (月)       15:00       ○         03月17日       JJ月15       ○         (月)       15:00       ○         03月24日       JJ月15       ○         (月)       15:00       ○         振替予約                                                                                                    | <                    | 202            | 5年03月度        |      | > |
| 03月03日       JJ月15       ○         03月10日       JJ月15       ×         03月10日       JJ月15       ×         03月17日       JJ月15       ○         03月17日       JJ月15       ○         03月24日       JJ月15       ○         (月)       15:00       ○ <b>振替予約</b>                                                                                                    | 03月03日 JJ月15<br>(月) 15:00<br>03月10日 JJ月15<br>(月) 15:00 ×<br>03月17日 JJ月15<br>(月) 15:00<br>03月24日 JJ月15<br>(月) 15:00<br>・                                                                                                    | 日付                   | ג-ב            | 出欠            | 振替情報 |   |
| 03月10日       JJ月15       ×         03月17日       JJ月15       ○         03月17日       JJ月15       ○         03月24日       JJ月15       ○         (月)       15:00       ○ <b>振替予約</b>                                                                                                    | 03月10日<br>(月) 15:00 ×<br>03月17日<br>(月) 15:00 O<br>03月24日<br>(月) 15:00 O<br><b>正替予約</b><br>月の切替をすることで過去の出席や                                                                                                    | 03月03日<br>(月)        | JJ月15<br>15:00 | 0             |      |   |
| 03月17日 JJ月15<br>(月) 15:00<br>03月24日 JJ月15<br>(月) 15:00<br>振替予約                                                                                                    | 03月17日 13月15<br>(月) 15:00<br>03月24日 13月15<br>(月) 15:00<br>近日子約<br>月の切替をすることで過去の出席や                                                                                                    | 03月10日<br>(月)        | JJ月15<br>15:00 | ×             |      |   |
| 03月24日 JJ月15 O<br>(月) 15:00 O<br><b>振替予約</b>                                                                                                    | 03月24日 JJ月15 O<br>(月) 15:00 O<br><u>振替予約</u><br>月の切替をすることで過去の出席や                                                                                                    | 03月17日<br>(月)        | JJ月15<br>15:00 | 0             |      |   |
| 振替予約                                                                                                    | 振替予約<br>月の切替をすることで過去の出席や                                                                                                    | 03月24日<br>(月)        | JJ月15<br>15:00 | 0             |      |   |
| 振台予約                                                                                                    | 振音予約<br>月の切替をすることで過去の出席や                                                                                                    |                      |                | - ## == 44    |      |   |
|                                                                                                    | 月の切替をすることで過去の出席や                                                                                                    |                      | 劫              | <b>试</b> 肖 予約 |      |   |
| 欠席の履歴を確認できます                                                                                                    |                                                                                                    |                      |                |               |      |   |
| 欠席の履歴を確認できます                                                                                                    |                                                                                                    |                      |                |               |      |   |
| 欠席の履歴を確認できます                                                                                                    |                                                                                                    |                      |                |               |      |   |
| 欠席の履歴を確認できます                                                                                                    |                                                                                                    |                      |                |               |      |   |
| 欠席の履歴を確認できます                                                                                                    |                                                                                                    |                      |                |               |      |   |

イトマンスイミング、スクールマイヘ゜ーシ、

#### ※スマートフォン画面とパソコン画面で表示が一部異なる場合があります 2025/04/10(木) $\equiv$ イトマン 太郎さん 3 出席状況 部門 スイミング < 2025年04月度 > 日付 コース 出欠 振替情報 33月15 04月07日 15:00 (月) イトマンコー Ŧ 33月15 04月14日 15:00 (月) イトマンコー Ŧ 04月15日 33火15 ← 04月21日(月) (火) 15:00 33月15 04月21日 15:00 振替済 → 04月15日(火) (月) イトマンコー Ŧ 33月15 04月28日 15:00 (月) イトマンコー Ŧ 振替予約 振替予定がある場合は表示されます イトマンスイミンク゛スクールマイヘ゜ーシ゛

## ■進級状況の確認

| 2025/04/10(木)<br>イトマン 太郎さん                    |   |
|-----------------------------------------------|---|
| お知らせ                                          | 1 |
| 出席状況                                          |   |
| 進級状況                                          |   |
| サービス利用情報                                      |   |
| 振替予約                                          |   |
| 休会届                                           |   |
| イベント申込                                        |   |
| パーソナル予約                                       |   |
| <i>ወቻም</i> ታト                                 |   |
| 前回ログイン日時<br>2025/04/10(木) 13:27:35            |   |
| お知らせ                                          |   |
| イトマンスイミングスクール玉出校<br>・ イトマンスイミングスクール玉出校からのお知らせ |   |
| お知らせがある場合はこちらに表示されます。                         |   |
|                                               |   |

| イトマンスイミングスクール玉出校ホームページ |
|------------------------|
|                        |

1F4774570, Y22-11544, S22-1154

#### 2025/04/10(木) $\equiv$ イトマン 太郎さん 2 進級状況 部門 スイミング 現在級 23級 1 受験級 受験日 合否 詳細 0 24級 2025年03月24日 詳細 25級 2025年02月24日 0 詳細を選択するとテスト項目が 確認できます 詳細 28級 2024年08月26日 0 詳細 29級 07月22日 0 進級確認 受験級 受験日 合否 2025年03月24日 0 24級 進級基準 評価 1 水面に平行な蹴伸びで 2m以上進める 0 蹴伸び後は、フロアーに足をつけてから立てる 2 0 3 垂直に水中へ潜りジャンプする動作ができる 4 ジャンプを 5回または2m以上進むことができる 0 潜る時に鼻から息を吐き、上げて口で吸う 0 5

#### 閉じる

### ※スマートフォン画面とパソコン画面で表示が一部異なる場合があります

| 1172                                                                    | 大郎さ                                                                                                    | к)<br>6                                                                                                    |                                                                                                    |                        |                                                                                                    |
|-------------------------------------------------------------------------|----------------------------------------------------------------------------------------------------|----------------------------------------------------------------------------------------------------|----------------------------------------------------------------------------------------------------|------------------------|----------------------------------------------------------------------------------------------------|
| 進級                                                                      | と状況                                                                                                    | 兄                                                                                                    |                                                                                                    |                        | 3                                                                                                    |
| 部門                                                                      |                                                                                                    |                                                                                                    |                                                                                                    |                        |                                                                                                    |
| スイミング                                                                   |                                                                                                    |                                                                                                    |                                                                                                    |                        |                                                                                                    |
| 現在級                                                                     |                                                                                                    |                                                                                                    |                                                                                                    |                        |                                                                                                    |
| 23級                                                                     |                                                                                                    |                                                                                                    |                                                                                                    |                        |                                                                                                    |
|                                                                         |                                                                                                    |                                                                                                    | 1                                                                                                    |                        |                                                                                                    |
|                                                                         |                                                                                                    | 受験級                                                                                                    | 受験日                                                                                                    |                        | 合理                                                                                                    |
| 詳細                                                                      |                                                                                                    | 23級                                                                                                    | 2025年04月28日                                                                                            | Э                      | Δ                                                                                                    |
|                                                                         |                                                                                                    |                                                                                                    |                                                                                                    | _                      |                                                                                                    |
| び いっかい いっかい いっかい ひんし いっかい ひんし ひんし ひんし ひんし ひんし ひんし ひんし ひんし ひんし ひんし       | -<br>なが<br> で表                                                                                                    | <sup>24級</sup><br>ら合林                                                                                                    | 2025年03月24日<br>各できなかっ<br>1.ます                                                                          | ョ<br>oた場               | 。<br>合に                                                                                               |
| 詳細<br>残念<br>「△」<br>テス<br>必要                                             | なが<br>で表<br>ト項                                                                                                    | <sup>24級</sup><br>「ら合林<br>「テされ<br>目も同<br>〔目は「                                                                                                    | 2025年03月24日<br>各できなから<br>います<br>様に、もうて<br>ム」で表示                                                        | ョ<br>った場<br>いと頑        | 。<br>合に<br>i張り<br>ます                                                                                  |
| 詳細<br>残念<br>「ム」<br>テス要<br>愛験級                                           | なが<br>で表<br>ト項<br>な項                                                                                                    | 24級<br>、<br>ら合林<br>えっされ<br>目も同<br>〔目は「                                                                                                    | 2025年03月24日<br>各できなから<br>います<br>様に、もうび<br>ム」で表示                                                        | ョ<br>った場<br>いと頑<br>される | ○<br>合に<br>i張り<br>ます                                                                                  |
| 詳細<br>残念<br>「ム」<br>テス<br>要<br>製練級<br>23級<br>23級<br>23級<br>23級           | なが<br> で表<br> 下項 <br>な項<br>2025年0                                                                                                    | 24級<br>ら合れ<br>そ示され<br>目も同<br>[目は「                                                                                                    | 2025年03月24日<br>各できなから<br>います<br>人ます<br>人」で表示                                                           | ョ<br>った場<br>いと頑<br>される | 。<br>合に<br>i張り<br>ます                                                                                  |
| 詳細<br>残念<br>「△」<br>テス要<br>23級<br>23級<br>23級                             | なが<br>で表<br>ト項<br>な項<br>2025年0                                                                                                    | 24級<br><b>ぶら合れ</b><br>そっされ<br>目も同<br>[目は「<br><sup>14月28日</sup>                                                                                                    | 2025年03月24日<br>各できなから<br>います<br>様に、もうて<br>ム」で表示                                                        | ョ<br>oた場<br>ひと頑<br>される | 。<br>で<br>で<br>に<br>で<br>に<br>で<br>に<br>で<br>の<br>に<br>の<br>の<br>の<br>の<br>の<br>の<br>の<br>の<br>の<br>の |
| 詳細<br>残念<br>「ム」<br>テス<br>変数<br>23級<br>注級基準<br>1<br>2                    | に<br>なが<br>で<br>ま<br>で<br>ま<br>で<br>ま<br>で<br>ま<br>の<br>で<br>ま<br>の<br>で<br>ま<br>の<br>で<br>ま<br>の<br>で<br>ま<br>の<br>で<br>ま<br>の<br>で<br>ま<br>の<br>で<br>ま<br>の<br>で<br>ま<br>の<br>で<br>あ<br>の<br>で<br>ま<br>の<br>で<br>あ<br>の<br>で<br>あ<br>の<br>で<br>あ<br>の<br>で<br>あ<br>の<br>で<br>あ<br>の<br>で<br>あ<br>の<br>で<br>あ<br>の<br>で<br>あ<br>の<br>で<br>あ<br>の<br>で<br>あ<br>の<br>で<br>あ<br>の<br>で<br>あ<br>の<br>で<br>あ<br>の<br>で<br>あ<br>の<br>で<br>あ<br>の<br>で<br>あ<br>の<br>で<br>あ<br>の<br>で<br>ろ<br>の<br>で<br>の<br>で<br>の<br>の<br>の<br>の<br>の<br>の<br>の<br>の<br>の<br>の<br>の<br>の<br>の                                                                                                    | 24級<br><b>ら合れ</b><br>そっされ<br>目も同<br>目しは「<br>4月28日<br><sup>4月28日</sup>                                                                                                    | 2025年03月24<br>各できなから<br>します<br>様に、もうて<br>ム」で表示<br>湾で3m以上キックできる<br>下に連続して動かせる                           | ョ<br>った場<br>いと頑<br>される |                                                                                                    |
| 詳細<br>残念<br>「△」<br>テス要<br>23級<br>進級基準<br>1<br>2<br>3                    | は<br>なが<br>で<br>ま<br>なが<br>、<br>で<br>ま<br>、<br>、<br>、<br>、<br>、<br>、<br>、<br>、<br>、<br>、<br>、<br>、<br>、                                                                                                    | 24級<br><b>に<br/>う<br/>う<br/>う<br/>う<br/>う<br/>う<br/>う<br/>い<br/>本<br/>、<br/>大<br/>本<br/>、<br/>た<br/>オ<br/>、<br/>う<br/>た<br/>オ<br/>、<br/>う<br/>た<br/>オ<br/>、<br/>う<br/>た<br/>オ<br/>、<br/>う<br/>た<br/>オ<br/>、<br/>う<br/>た<br/>オ<br/>、<br/>う<br/>た<br/>オ<br/>、<br/>う<br/>た<br/>オ<br/>、<br/>う<br/>オ<br/>、<br/>う<br/>オ<br/>、<br/>う<br/>オ<br/>、<br/>う<br/>オ<br/>、<br/>、<br/>う<br/>オ<br/>、<br/>、<br/>う<br/>オ<br/>、<br/>、<br/>う<br/>オ<br/>、<br/>、<br/>う<br/>オ<br/>、<br/>、<br/>う<br/>オ<br/>、<br/>、<br/>う<br/>オ<br/>、<br/>、<br/>う<br/>オ<br/>、<br/>、<br/>う<br/>オ<br/>、<br/>、<br/>う<br/>オ<br/>、<br/>、<br/>う<br/>オ<br/>、<br/>、<br/>、<br/>、<br/>、<br/>、<br/>、<br/>、<br/>、<br/>、<br/>、<br/>、<br/>、<br/></b> | 2025年03月24日<br>各できなから<br>います<br>様に、もうて<br>人」で表示<br>際で3m以上キャタできる<br>下に連続して動かせる<br>Dジャンプできる              | ョ<br>かた場<br>ひと頑<br>される |                                                                                                    |
| 詳細<br>残念<br>「ム」<br>テス<br>空験級<br>23級<br>進級基準<br>1<br>2<br>3<br>4         | は<br>なが<br>で<br>ま<br>や<br>す<br>の<br>し<br>で<br>ま<br>の<br>の<br>で<br>ま<br>の<br>で<br>ま<br>の<br>で<br>ま<br>の<br>で<br>ま<br>の<br>で<br>ま<br>の<br>で<br>ま<br>の<br>で<br>ま<br>の<br>で<br>し<br>で<br>の<br>で<br>ま<br>の<br>で<br>う<br>で<br>も<br>の<br>で<br>う<br>で<br>う<br>で<br>も<br>の<br>で<br>う<br>で<br>も<br>の<br>で<br>う<br>で<br>う<br>で<br>う<br>で<br>う<br>で<br>う<br>で<br>う<br>で<br>う<br>で<br>う<br>で<br>う<br>で<br>う<br>で<br>う<br>で<br>う<br>で<br>う<br>で<br>う<br>で<br>う<br>で<br>う<br>で<br>う<br>で<br>う<br>で<br>う<br>で<br>う<br>で<br>う<br>で<br>う<br>で<br>う<br>で<br>う<br>の<br>つ<br>こ<br>う<br>年<br>の<br>つ<br>つ<br>こ<br>う<br>年<br>の<br>つ<br>つ<br>こ<br>う<br>年<br>の<br>つ<br>こ<br>う<br>年<br>の<br>の<br>つ<br>こ<br>つ<br>こ<br>う<br>年<br>の<br>つ<br>こ<br>つ<br>こ<br>つ<br>こ<br>つ<br>こ<br>う<br>年<br>の<br>の<br>つ<br>こ<br>つ<br>こ<br>つ<br>こ<br>つ<br>こ<br>つ<br>こ<br>つ<br>こ<br>つ<br>こ<br>つ<br>つ<br>こ<br>つ<br>つ<br>こ<br>つ<br>つ<br>こ<br>つ<br>つ<br>こ<br>つ<br>つ<br>こ<br>つ<br>つ<br>こ<br>つ<br>つ<br>こ<br>つ<br>つ<br>こ<br>つ<br>つ<br>こ<br>つ<br>こ<br>つ<br>つ<br>こ<br>つ<br>こ<br>つ<br>つ<br>こ<br>つ<br>つ<br>こ<br>つ<br>つ<br>こ<br>つ<br>つ<br>こ<br>つ<br>つ<br>つ<br>つ<br>つ<br>こ<br>つ<br>つ<br>こ<br>つ<br>つ<br>こ<br>つ<br>つ<br>つ<br>つ<br>つ<br>つ<br>つ<br>つ<br>つ<br>つ<br>つ<br>つ<br>つ | 24級<br><b>「ら合木</b><br>テ、され<br>目も同<br>目は「<br>4月28日<br>4月28日<br>4月28日<br>4月28日<br>4月28日<br>4月28日<br>4月28日<br>4月28日<br>4月28日<br>4月28日<br>4月28日<br>4月28日<br>4月28日                                                                                                    | 2025年03月24日<br>各できなから<br>します<br>様に、もうて<br>人」で表示<br>際で3m以上キャタできる<br>下に連続して動かせる<br>Dジャンプできる<br>プで4m以上進める | ョ<br>った場<br>いと頑<br>される |                                                                                                    |
| 詳細<br>残念<br>「ム」<br>テス<br>安<br>総<br>23級<br>注級基準<br>1<br>2<br>3<br>4<br>5 | は<br>なが<br>で<br>すの<br>で<br>すの<br>で<br>、<br>なが<br>、<br>、<br>なが<br>、<br>、<br>、<br>、<br>、<br>、<br>、<br>、<br>、<br>、<br>、<br>、<br>、                                                                                                    | 24級<br><b>ら合木</b><br>そっされ<br>目も同<br>目しに<br><sup>14月28日</sup><br><sup>14月28日</sup><br><sup>14月28日</sup><br><sup>14月28日</sup><br><sup>14月28日</sup><br><sup>14月28日</sup><br><sup>14月28日</sup>                                                                                                    | 2025年03月24日<br>各できなかっ<br>します<br>様に、もうて<br>人」で表示<br>際で3m以上キックできる<br>下に連続して動かせる<br>Dジャンプできる<br>プで4m以上進める | ョ<br>かた場<br>いと頑<br>される |                                                                                                    |

## ■欠席の登録

| 2025/04/10(木)<br>イトマン 太郎さん                    |   |
|-----------------------------------------------|---|
| お知らせ                                          | 1 |
| 出席状況                                          |   |
| 進級状況                                          |   |
| サービス利用情報                                      |   |
| 振替予約                                          |   |
| 休会届                                           |   |
| イベント申込                                        |   |
| パーソナル予約                                       |   |
| <i>ログア</i> ウト                                 |   |
| 前回ログイン日時<br>2025/04/10(木) 13:27:35            |   |
| お知らせ                                          |   |
| イトマンスイミングスクール玉出校<br>・ イトマンスイミングスクール玉出校からのお知らせ |   |
| お知らせがある場合はこちらに表示されます。                         |   |
| <u>イトマンスイミングスクール玉出校ホームページ</u>                 |   |

1F4774570, Y2-11440, -2,

| 2025/04/0<br>イトマン 太I | 08(火)<br><sup>郎さん</sup>                 |                   |                  |             |             |             |
|----------------------|-----------------------------------------|-------------------|------------------|-------------|-------------|-------------|
| 受講力<br>表示部門<br>スイミング | ルンダ                                     | ·                 |                  |             |             | 2           |
| 2025年04月             | 月度 (2025/                               | /04/01-20         | 25/04/30)        |             | Ħ           | a替残数<br>1回  |
| <                    |                                         | :                 | 2025年04月         | 3           |             | >           |
| в                    | 月                                       | 火                 | *                | 木           | 金           | ±           |
|                      |                                         | 1                 | 2                | 3           | 4           | 5           |
| 6                    | 7<br>欠席                                 | 8                 | 9                | 10          | 11          | 12          |
| 13                   | 14<br>通常<br>15:00                       | 15                | 16               | 17          | 18          | 19          |
| 20                   | <b>21</b><br>通常<br>15:00                | 22<br>進級テスト       | 23<br>進級テスト      | 24<br>進級テスト | 25<br>進級テスト | 26<br>進級テスト |
| <b>27</b><br>進級テスト   | 28<br>進級テス<br>ト/諸屈牌<br>切<br>通常<br>15:00 | <b>29</b><br>休請日  | <b>30</b><br>休諾日 |             |             |             |
|                      | 日付                                      | ג-ב               |                  |             |             |             |
| 選択                   | 04月07日(月                                | 月) 欠席             |                  |             |             |             |
| 選択                   | 04月14日(月                                | 月) 通常             | 15:00 - 33       | 月15         |             |             |
| 選択                   | 04月21日(月                                | 3) 通常             | 15:00 - 33       | <b>月15</b>  |             |             |
| 選択                   | 04月28日(月                                | 月) 通常             | 15:00 - 33       | 月15         |             |             |
| お休                   | みしす                                     | とい日               | を選               | 択しま         | す           |             |
| <b>党</b> 講予》         | モノイコン                                   |                   |                  |             |             |             |
| 通常                   | … 通常授                                   | 業日です。             |                  |             |             |             |
| 欠席<br>振替             | … 自己都<br>… 振替予                          | 合による欠席<br>約しています。 | です。              |             |             |             |

### ※スマートフォン画面とパソコン画面で表示が一部異なる場合があります

| <mark>受講内容</mark><br>2025年4月21日                                                                                                    | (月)                                                                                                    | 3 |
|----------------------------------------------------------------------------------------------------|----------------------------------------------------------------------------------------------------|---|
| 通常出席                                                                                                    |                                                                                                    |   |
| コース名                                                                                                    | 33月15                                                                                                    |   |
| 時間                                                                                                    | 15:00-16:10                                                                                                    |   |
| 施設                                                                                                    | 3° 1.27                                                                                                    |   |
| 級                                                                                                    | 25級                                                                                                    |   |
|                                                                                                    | 振替                                                                                                    |   |
|                                                                                                    | お体み                                                                                                    |   |
| ※振替は開講当日07:003<br>※お休みは開講当日07:00<br>2025/04/08(火)<br>(トマン 太郎さん                                                                                                    | お休み<br>でにお願いいたします。<br>までにお願いいたします。                                                                                                    |   |
| <ul> <li>※振替は開講当日07:00ま</li> <li>※お休みは開講当日07:00</li> <li>2025/04/08(火)</li> <li>パマン 太郎さん</li> <li>ら休み確認</li> <li>2025年4月211</li> <li>3番労出産</li> </ul>                                                                                                    | <ul> <li>お休み</li> <li>でにお願いいたします。</li> <li>までにお願いいたします。</li> <li>ゴレンクレート</li> <li>ゴレンクレート<td>4</td></li></ul> | 4 |
| <ul> <li>振替は開爆当日07:003</li> <li>(市本)は開爆当日07:00</li> <li>(市マン 太郎さん)</li> <li>(トマン 太郎さん)</li> <li>(トマン 太郎さん)</li> <li>(トマン 太郎さん)</li> <li>(トマン 太郎さん)</li> <li>(日本)</li> <li>(日本)</li> <li>(日</li></ul>                                                                                                    | お休み<br>でにお願いいたします。<br>までにお願いいたします。 日(月)                                                                                                    | 4 |
| 振替は開講当日07:003<br>(お休みは開講当日07:00<br>(トマン 太郎さん)<br>(トマン 太郎さん)<br>(トマン 太郎さん)<br>(トマン 太郎さん)<br>(トマン 太郎さん)<br>(トマン 太郎さん)<br>(トマン 太郎さん)<br>(トマン 太郎さん)<br>(トマン 太郎さん)<br>(トマン 太郎さん)<br>(トマン 太郎さん)<br>(トマン 太郎さん)                                                                                                    | <ul> <li>お休み</li> <li>でにお願いいたします。</li> <li>までにお願いいたします。</li> <li>までにお願いいたします。</li> <li>コリ月15</li> <li>15:00-16:10</li> </ul>                                                                                                    | 4 |
| <ul> <li>振替は開講当日07:003</li> <li>(お休みは開講当日07:00</li> <li>(かみは開講当日07:00</li> <li>(ハマン 太郎さん)</li> <li>(ハマン 太郎さん)</li> <li>(ハマン ホーム)</li> <li>(ハマン ホーム)</li> <li>(ハマン ホーム)</li> <li>(ハマン ホーム)</li> <li>(ハマン ホーム)</li></ul> | <ul> <li>お休み</li> <li>でにお願いいたします。</li> <li>までにお願いいたします。</li> <li>までにお願いいたします。</li> <li>コリ月15</li> <li>コリ月15</li> <li>コリ月15</li> <li>コシ月15</li> <li>コシ月15</li> <li>コシ月15</li> <li>コシ月15</li> <li>コシ月15</li> <li>コシ月15</li> <li>コシリカ15</li> <li>コシリカ15</li> <li>コンドレンジョン</li> <li>コンドレンジェンジョン</li> <li>コンドレンジェンジョン</li> <li>コンドレンジェンジョン</li> <li>コンドレンジョン</li> <li>コンドレンジョ</li></ul>        | 4 |

#### 上記の予定をお休みします。よろしいですか?

キャンセル

登録

WEB振替予約

## ■休会の登録

| 2025/04/10(木)<br>イトマン 太郎さん                  |   |
|---------------------------------------------|---|
| お知らせ                                        | 1 |
| 出席状況                                        |   |
| 進級状況                                        |   |
| サービス利用情報                                    |   |
| 振替予約                                        |   |
| 休会届                                         |   |
| イベント申込                                      |   |
| パーソナル予約                                     |   |
| <b>በሳፖ</b> ንኮ                               |   |
| 前回ログイン日時<br>2025/04/10(木) 13:27:35          |   |
| お知らせ                                        |   |
| イトマンスイミングスクール玉出校                            |   |
| <ul> <li>1トマンスイミンクスクール玉出校からのお知らせ</li> </ul> |   |
| お知らせがある場合はこちらに表示されます。                       |   |
| イトマンスイミングスクール玉出校ホームページ                      |   |

1F57X1577x7=1154vs=3

#### 2025/04/07(月) $\equiv$ イトマン 太郎さん 所属情報 2 イトマンスイミングスクール玉出校 スイミング ジュニア週1 **⊐−⊼**⊕ 33月15 月曜 コース詳細 15:00~16:10 休会 2025/04/07(月) イトマン 太郎さん 3 休会入力 休会年月 2025年05月 ✔ ~ 2025年05月 $\mathbf{v}$ イトマンスイミングスクール玉出校 店舗 部門 スイミング 会員種別 ジュニア週1 休会料(月額) 2.200円 ⊐-**7**0 33月15 コーチ 曜日 月曜 時間帯 15:00~16:10 選択 休会理由 入力確認 一 所属情報に戻る 休会年月と休会理由を入力します

#### 2025/04/07(月) $\equiv$ イトマン 太郎さん 4 休会確認 休会年月 2025年05月 ~ 2025年05月 店舗 イトマンスイミングスクール玉出校 AF 11 スイミング 会員種別 ジュニア週1 休会料(月額) 2,200円 コース① 33月15 コーチ 曜日 月曜 時間帯 15:00~16:10 休会理由 嫌がる・やる気がない 上記会員種別を休会します。よろしいですか? キャンセル ОК ← <u>休会入力に戻る</u> 2025/04/07(月) $\equiv$ イトマン 太郎さん 5 休会確認

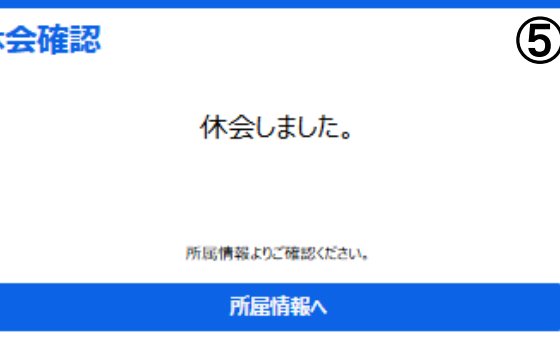

### ※スマートフォン画面とパソコン画面で表示が一部異なる場合があります